- A. **Tanszéki adminisztrátori szerepkörben** kurzusonként a különeljárási díj hallgatókhoz rendelése
  - I.) Szervezeti egységek (28000) Tárgyak (46800) Tárgy kurzusai<sup>1</sup> (48200) Feladatkezelés (51600) felületen:

Az 1.) pontot csak akkor kell végrehajtani, ha valamelyik kurzuson nem lenne "Késés miatt kiírandó különeljárási díjak száma" vagy "Pótlási heti pótlás miatt kiírandó különeljárási díjak száma" nevű feladat, egyébként elegendő a következő oldalon a 2.) ponttól végrehajtani.

- 1.) A Feladat részei fülön állva kell a kiálasztott kurzushoz adni a kétféle különeljárási díjat:
  - a.) Feladat gomb megnyomása, majd a kitöltendő mezők:
  - b.) Feladat neve: Késés miatt kiírandó különeljárási díjak száma<sup>2</sup>;
  - c.) *Feladat kódja*: **KL**<sup>3</sup>
  - d.) Feladat típusa (kiválasztással): majd kiírandó tanszéki különeljárási díj
  - e.) *Végdátum:* (kb. a pótlási hét vége, nincs különösebb jelentősége, viszont kötelező megadni)
  - f.) Értékelés (kiválasztással): Késői feladat leadása
  - g.) *Leírás:* Tisztelt Hallgató! Az Eredmény mezőben a késői feladatleadásért kiírandó tanszéki különeljárási díjak száma látható (ha üres, akkor nincs ilyen kötelezettsége). Vitatott esetben az adott tárgyat oktató Tanszéken reklamáljon.
  - h.) Mentés gomb megnyomása
  - i.) Ismét a Feladat gomb megnyomása, majd a kitöltendő mezők:
  - j.) Feladat neve: Pótlási heti pótlás miatt kiírandó különeljárási díjak száma<sup>2</sup>;
  - k.) *Feladat kódja*: **PP**<sup>3</sup>
  - 1.) Feladat típusa (kiválasztással): majd kiírandó tanszéki különeljárási díj
  - m.) *Végdátum*: (kb. a pótlási hét vége, nincs különösebb jelentősége, viszont kötelező megadni)
  - n.) Értékelés (kiválasztással): Pótlási heti pótlás
  - o.) *Leírás:* Tisztelt Hallgató! Az Eredmény mezőben a pótlási heti pótlás miatt kiírandó tanszéki különeljárási díjak száma látható (ha üres, akkor nincs ilyen kötelezettsége). Vitatott esetben az adott tárgyat oktató Tanszéken reklamáljon.
  - p.) Mentés (ezután, ha szükséges a Másolás gombbal ez a két különeljárási típus mindkettőt kijelölve lemásolható akár az adott tárgy többi kurzusához, akár a tanszék többi tárgyának kurzusaihoz, de miután másik félévre is lehet másolni, figyelni kell arra, hogy melyik félév kurzusait választjuk ki másoláskor<sup>4</sup>!)

<sup>&</sup>lt;sup>1</sup> Ha van a tárgyból elméleti kurzus, akkor elegendő csak az elméleti kurzus(ok)-on belül összesítve kijelölni a hallgatókat, akiknek különeljárási díjat kell fizetni, de megtehető gyakorlati (vagy labor) kurzusonként külön is, ha nincs elméleti kurzus, akkor értelemszerűen csak külön kurzusonként jelölhetők ki a hallgatók. Ez esetben célszerű az első kurzust kiválasztva beállítani a kétféle különeljárási díjat, ezután a Másolással lemásolni a többi kurzushoz.

<sup>&</sup>lt;sup>2</sup> Ezt látja a kurzus hallgatója már akkor is, amikor még nincs beállítva nála semmi, ezért fontos, hogy egyértelmű legyen számára!

<sup>&</sup>lt;sup>3</sup> Csak akkor szükséges, ha a különeljárási díjakat nem egyenként visszük be, hanem külső fájlból importáljuk, ugyanis az import fájlban ezt a kódot kell megadni, hogy a megfelelő típusú feladathoz kerüljenek be az beolvasandó adatok.

<sup>&</sup>lt;sup>4</sup> A .... gomb megnyomásával leszűkíthető a lista az adott félévre és az adott tanszék tárgyaira.

- 2.) Az **Eredmények** fülön állva látjuk az adott kurzus hallgatóit, itt lehet megadni a különeljárási díjakat, külön a késői feladat leadásért, külön a pótlási heti pótlásért, attól függően, hogy a felső listában melyiken állunk:
  - a.) Szerkeszt gomb megnyomása
  - b.) Az adott hallgató sorában az *Eredmény* oszlopba az adott fajtából fizetendő különeljárási díjak számának megfelelő értéket kell kiválasztani (*pl. ha a hallgató 3 feladatot adott be késve, akkor a késői feladatbeadás fajtából a '3(három)' kiválasztása, vagy ha 2 pótlásért kell különeljárási díjat fizessen, akkor a pótlási heti pótlás fajtábólaa '2(kettő)' kiválasztása*)
  - c.) A Jegybeírás gombbal véglegesíthetők az *Eredmény* oszlop kitöltése után az oda bevitt értékek. (egy felugró ablakban jelenik meg, kiknek került be a beírás)
  - d.) Mentés (FIGYELEM: a Mentés gombot csak a Jegybeírás gomb után nyomjuk meg, mert előtte törli az addig beírtakat!)
- II.) Ha a tanszék minden kurzusánál felvitte a különeljárási díjakat, akkor emailben értesíti a Dékáni Hivatalt, hogy elkészült a felvitellel és kiírhatók a különeljárási díjak. Azonban az Adminisztráció (95400) – Általános lekérdezések (98400) felületen a "*Tsz016-Tanszéki* KED kiírás ellenőrzés adott félévben" lekérdezéssel ellenőrizheti az összes tárgyára a felvitt különeljárási díjakat, ezt célszerű megtegye még a lejelentés előtt.